**D** bit warden Help Center Article

#### PASSWORD MANAGER > VAULT BASICS

# Sharing

View in the help center: https://bitwarden.com/help/sharing/

#### Sharing

#### (i) Note

In order to share items you need to be a member of an organization. Learn more about organizations or learn how to start your own two-person organization.

Sharing items with Bitwarden means moving them into an organization and collection, a structure used to gather logins, notes, cards, and identities for access by multiple users. There are a few different ways you can create organization items for sharing:

#### Move an item to an organization

Organization members can move items to any assigned collection(s) unless they are given Can view permission to that collection. To move an item to an organization:

#### ⇒Web app

There are two methods for moving items to an organization from the web app:

#### Assign to collections

This method is best suited for sharing multiple items with an organization, provided you don't also need to make changes to any item attributes or values:

- 1. Select the item(s) to assign to your organization's collections.
- 2. Using the : menu, select the **Assign to collections** option:

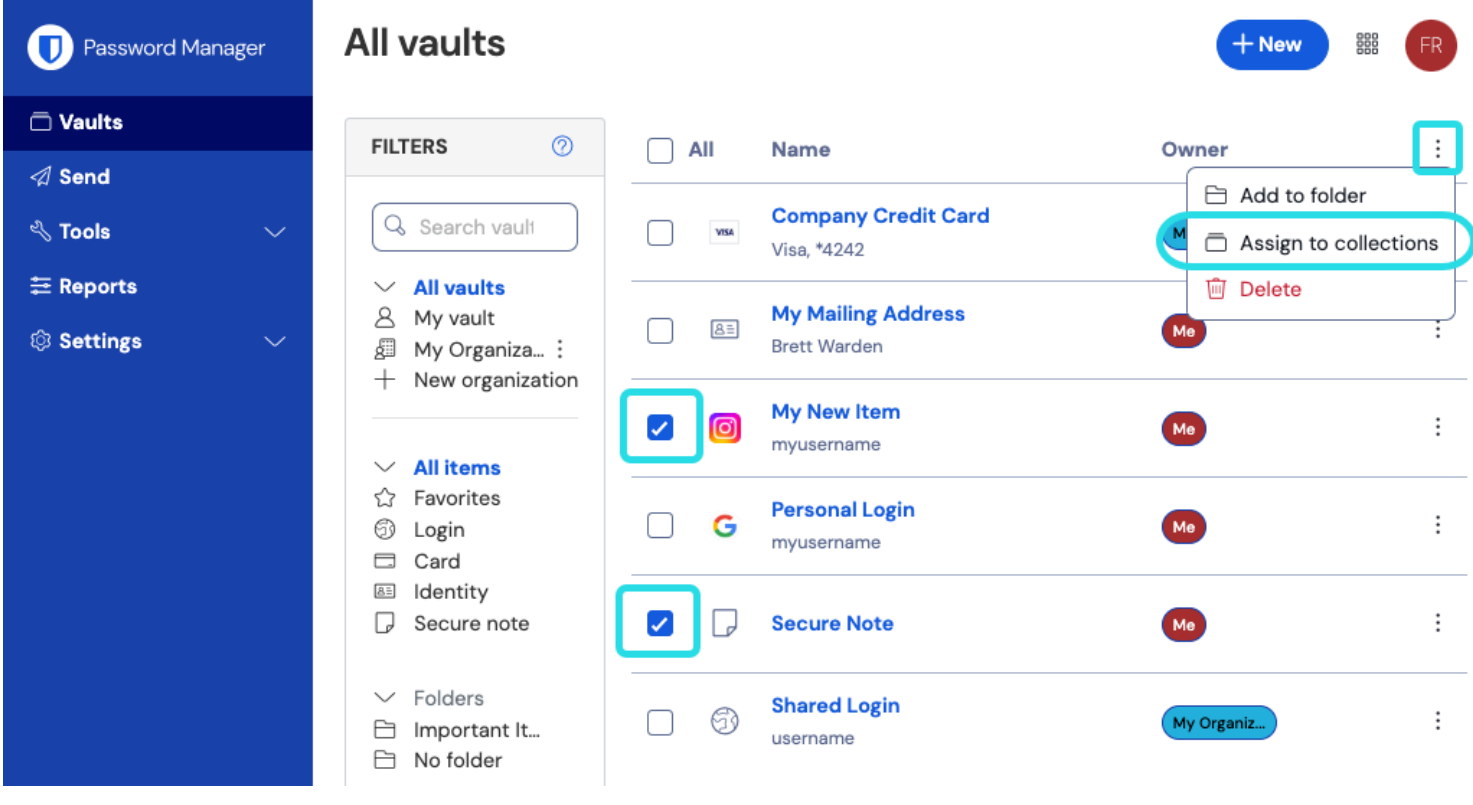

Assign to collections

3. On the Assign to collections screen:

- Choose the organization to share this item with.
- Select one or more collections to share this item into. You must select at least one collection.

4. Click Assign to finishing moving this item for sharing.

#### Change item ownership

This method is best suited for sharing a single item that you also need to make changes to before sharing:

1. Open the item you want to change the ownership of, and select the **Edit** button.

2. From the **Owner** dropdown, choose the organization you want to own this item:

| Password Manager | Edit Login                 | × | + New | 000 | JA |
|------------------|----------------------------|---|-------|-----|----|
| 🗇 Vaults         | Item details               | ☆ |       |     | :  |
| 🖉 Send           | Item name (required)       |   |       |     |    |
| 🖏 Tools          | Login to share             |   |       |     | ÷  |
| <b>≅ Reports</b> | Owner                      | • |       |     |    |
| ③ Settings       | Collections (required)     | 5 |       |     | :  |
|                  | Default collection ×     × | • | niz   |     | :  |
|                  | Login credentials          |   |       |     |    |
|                  |                            |   |       |     |    |

Change item ownership

3. Choose which collection(s) this vault item should be included in. You must select at least one collection.

4. Make any other change to the vault item that you need, and select **Save**.

#### Once an item is shared

Moving an item to an organization **will transfer ownership to the organization**. This means that anyone with permission can alter the item or delete it, which would remove it from your vault as well. You can tell that an item is shared by the card next to its name:

#### Säker och pålitlig lösenordshanterare med öppen källkod för företag

| G | Personal Login<br>myusername | Ме         | : |
|---|------------------------------|------------|---|
| 6 | Shared Login<br>username     | My Organiz | : |

Shared Item icon

#### ⇒Browser extension

1. In the Vault view, use the : Options menu for the item you want to move to an organization to select Assign to collections:

| ← → C 😅 bitwarden.com                                                                                                    | द ९ ४ 😱 🗗 । 🖲 ः                              |
|----------------------------------------------------------------------------------------------------|----------------------------------------------|
| Ubitwarden Products~ Pricing Downloads Developers Resou                                                                                                    | Vault + New 🛛 🔛 tarted Log in                |
| The most trusted                                                                                                    | Q Search                                     |
| <b>password manager</b><br>Bitwarden is the best password manager for securely storing, managing, and sharing sensitive online data such as passwords, passkeys, and credit cards. | Vauit Collection Type Autofill suggestions 2 |
| Free Enterprise Trial View Plans and Pricing                                                                                                    | Item to Assign Fill I I I                    |
|                                                                                                    | Brett Warden Clone<br>All items              |
| C Best Capterra<br>Leader Usability SHORTLIST<br>Enterprise Enterprise                                                                                                    | Company Twitter Account                      |

Browser extension assign to collections

2. On the Assign to collections screen:

- Choose the organization to share this item with. If you're a member of only one organization, you won't be able to change this.
- Select one or more collections to share this item into. You must select at least one collection.

#### ⇒Desktop app

- 1. Select the vault item to move to an organization.
- 2. Select the 🖉 Edit icon for the vault item to move.
- 3. Select the  $\ominus$  **Move** button.
- 4. On the Move to Organization panel:

- Choose the organization to share this item with.
- Select one or more collections to share this item into. You must select at least one collection.

#### ⇒Mobile app

- 1. Select the vault item to move to an organization.
- 2. Select the : **Options** menu in the top right corner of the screen.
- 3. Select the Move to Organization option.
- 4. On the Move to Organization screen:
  - Choose the organization to share this item with.
  - Select one or more collections to share this item into. You must select at least one collection.

#### ⇒CLI

To move an item, use the command:

#### Bash

bw move <itemid> <organizationid> [encodedJson]

#### Where:

- itemid represents the item's unique identifier.
- organizationid represents the unique identifier of the organization to move the item to.

For more information, please refer to the Bitwarden CLI documentation.

#### ▲ Warning

Moving an item to an organization will transfer ownership to the organization. Anyone in the organization with the proper permissions may edit or delete the item. Deleting the item will result in the item being deleted for its original owner as well.

#### Create an organization item

Organization members can create new items directly for any assigned collection(s) unless they are given Can view permission to that collection. To create an organization-owned item from the web vault:

#### ⇒My Vault view

To create a new shared item:

- 1. On the **Vaults** page, select the + **New** button and select the desired item type.
- 2. Fill in all the relevant information for the new vault item.

3. In the **Ownership** section at the top of the Add Item panel, choose the organization you want to share this item with.

- 4. Select one or more collections to share this item into. You must select at least one collection.
- 5. Select the **Save** button to finishing creating the shared item.

Creating a shared item **will set ownership to the organization**. This means that anyone with permission can alter the item or delete it, which would remove it from your vault as well. You can tell that an item is shared by the card next to its name:

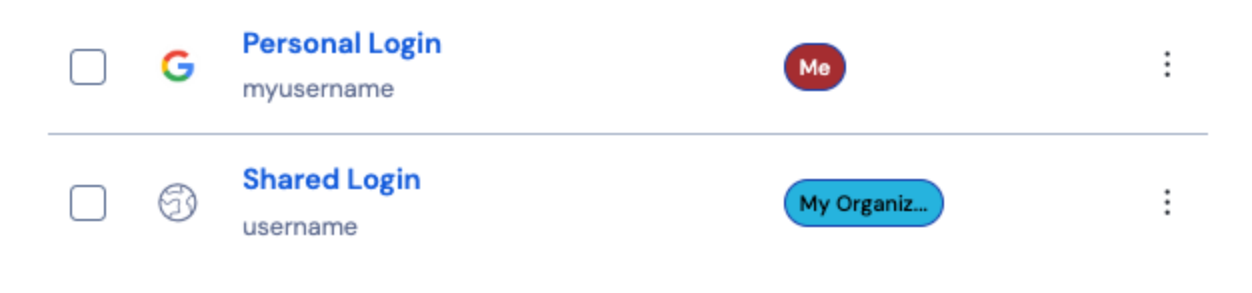

### ⇒Organization view

To create a new shared item:

- 1. On your organization's 💼 Vault tab, select the New button and choose the item type from the dropdown.
- 2. Fill in all the relevant information for the new vault item.
- 3. The ownership of the item is automatically set to the organization when you use this method, so all you need to do is select one or more collections to share this item into. You must select at least one collection.
- 4. Select the **Save** button to finishing creating the shared item.

Creating a shared item or sharing an item **will set ownership to the organization**. This means that anyone with permission can alter the item or delete it, which would remove it from your vault as well. You can tell that an item is shared by the card next to its name:

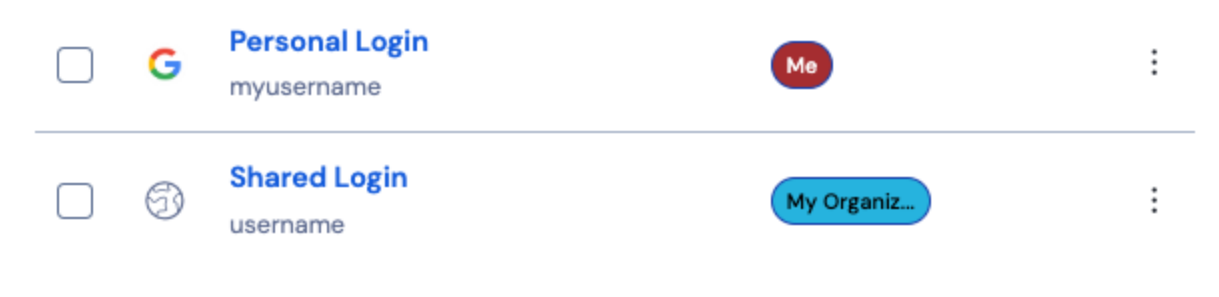

Shared Item icon